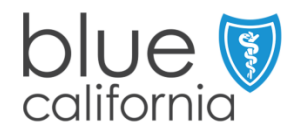

- STEP 1 Log onto blueshieldca.com/networkhmo (full network), or blueshieldca.com/networktriohmo (narrow network)
- STEP 2 Select Primary Care Physician to search by primary care specialty

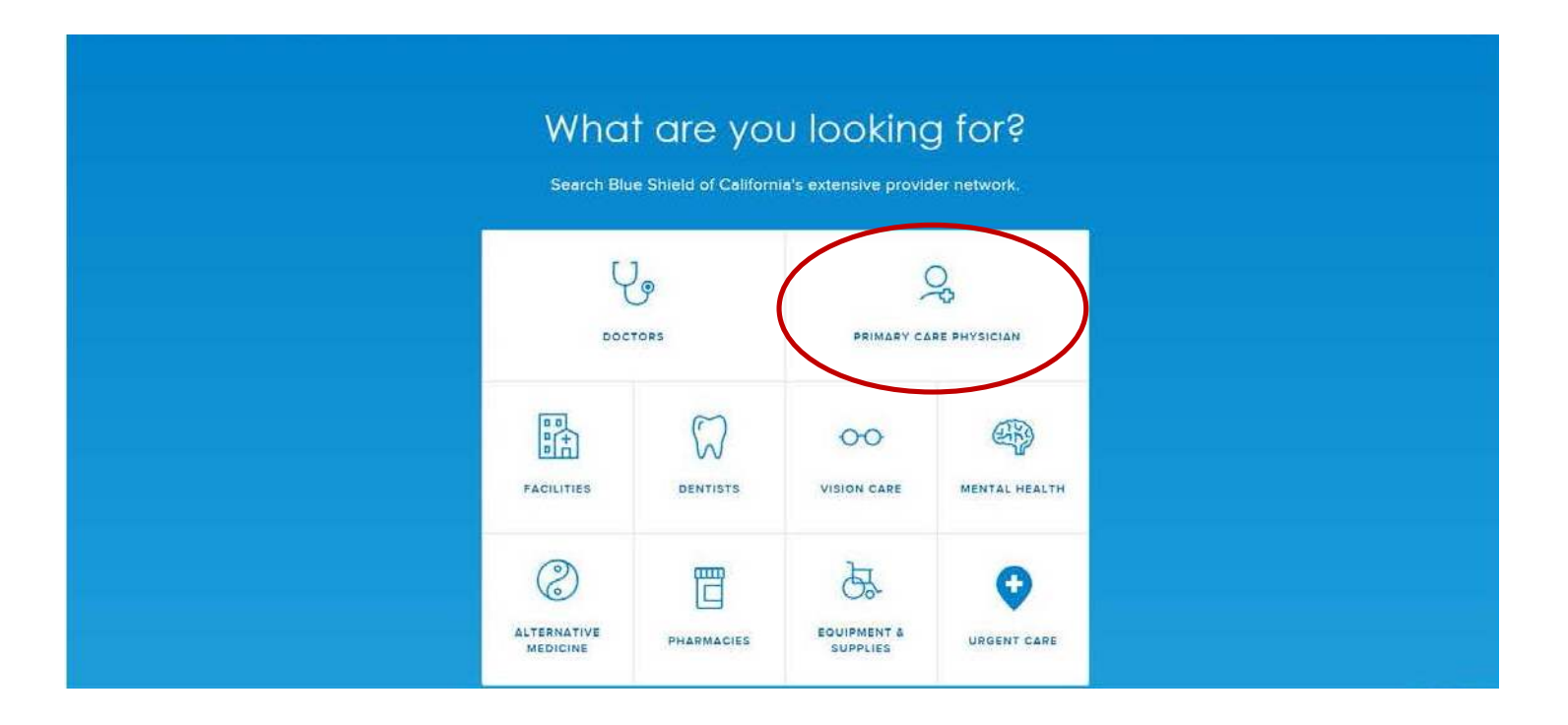

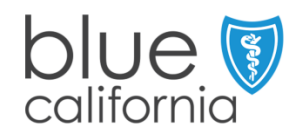

### **STEP 3** Enter your city and state or zip code, then click Continue

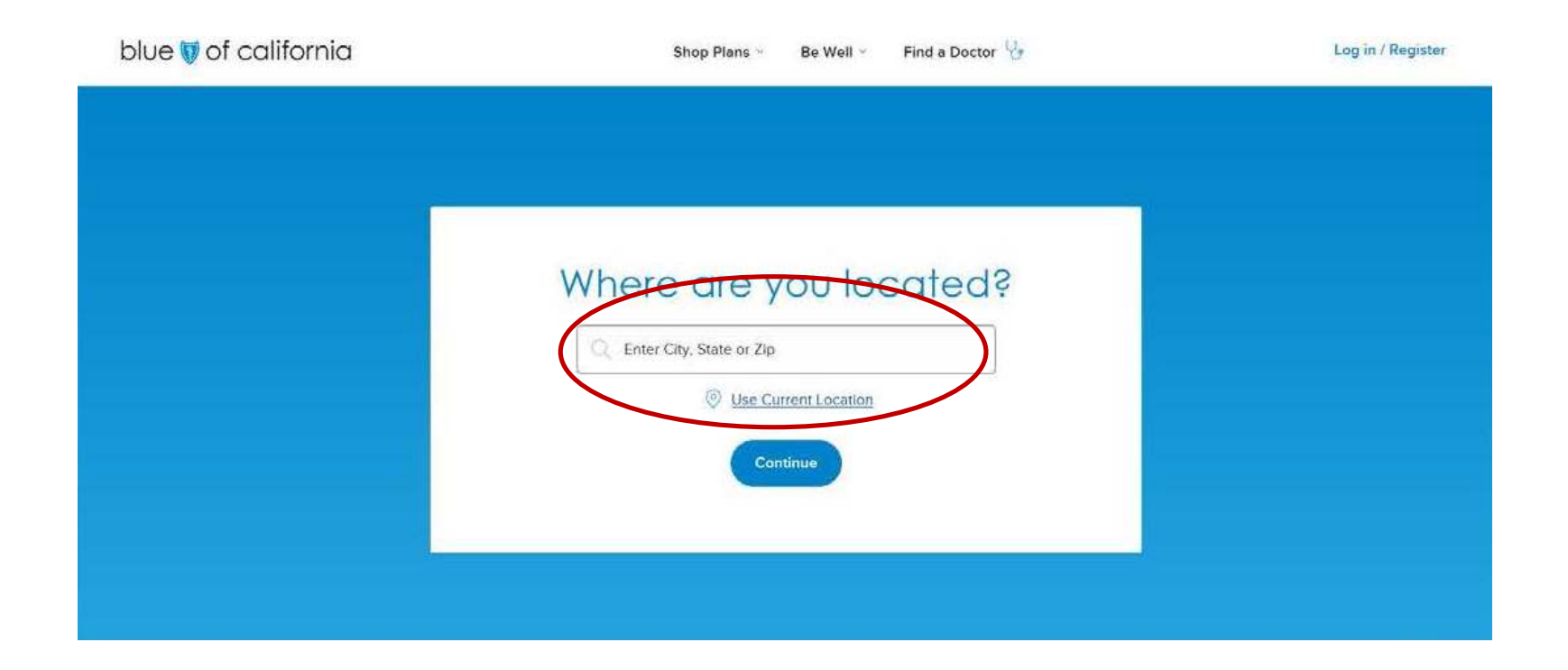

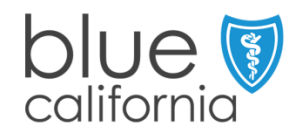

#### STEP 4 If searching by Doctor Name, click on the Doctor Name button and enter your doctor's name, then click the Search button

|                              | < C               | hoose a Pri          | mary Care Phy | /sician    |                          |
|------------------------------|-------------------|----------------------|---------------|------------|--------------------------|
|                              | Doctor 1          | ypt O Doctor Name    |               |            |                          |
|                              | Select Pr         | imary Care Specialty | ~ (           | search     |                          |
| Contact Us                   | About Blue Shield | Careers              | Gloscary      | <b>8</b> 9 | <b>1</b> 51              |
| Send Us Feedback             | Media Center      | Forms                |               |            | English 🕲                |
| Customer Service: (800)-393- | 5130 / TTY, 711   |                      |               |            |                          |
| -                            |                   |                      |               |            | to a final second second |

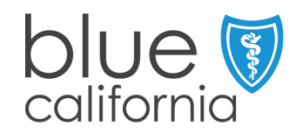

### STEP 5 Once you have found your doctor and medical group, click on the doctor's address to find the Provider ID (PCP)

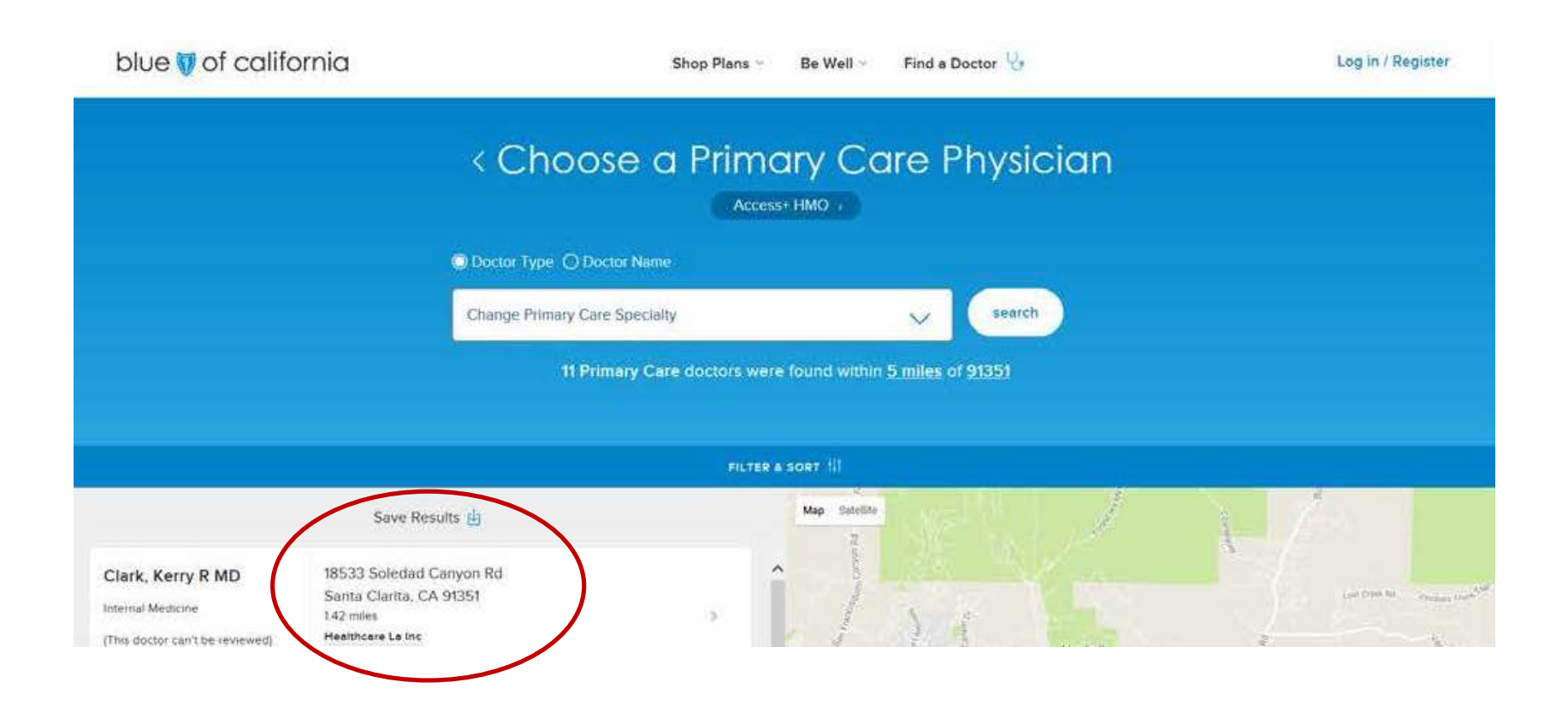

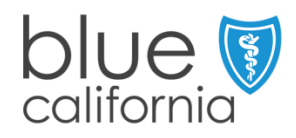

#### **STEP 6 Click on the Medical Group to find the Provider ID (IPA)**

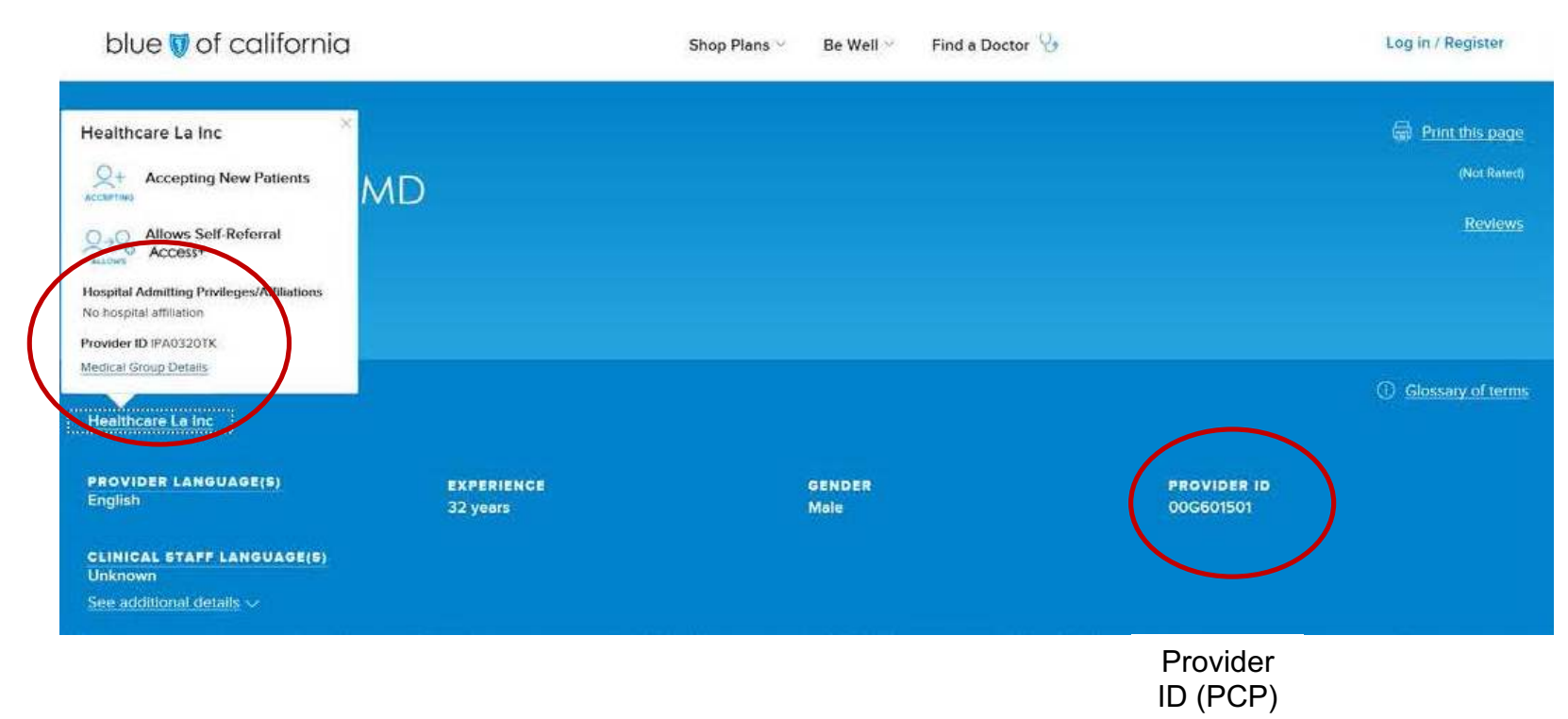

Provider